# How to Use the Pathfinder in Illustrator for Logo Design

The Pathfinder tool in Adobe Illustrator is essential for creating unique, clean, and professional logo designs by combining, cutting, and manipulating shapes. Below is a comprehensive guide on how to effectively use the Pathfinder tool to create custom logos.

#### **Step 1: Accessing the Pathfinder**

- 1. Open Adobe Illustrator.
- 2. Go to Window > Pathfinder to open the Pathfinder panel.
- 3. The Pathfinder panel will appear, showcasing two sections: **Shape Modes** and **Pathfinders**.

#### **Step 2: Understanding the Pathfinder Options**

#### Shape Modes

- 1. Unite: Combines selected shapes into a single shape.
- 2. Minus Front: Subtracts the front shape from the back shape.
- 3. Intersect: Retains only the overlapping areas of selected shapes.
- 4. Exclude: Removes the overlapping areas and keeps the non-overlapping parts.

#### Pathfinders

- 1. Divide: Splits the selected shapes into separate, editable sections.
- 2. Trim: Removes overlapping areas without merging the shapes.
- 3. Merge: Combines overlapping areas and removes hidden paths.
- 4. Crop: Keeps only the intersecting area and removes everything else.
- 5. Outline: Converts all selected shapes into outlines.
- 6. Minus Back: Subtracts the back shape from the front shape.

## **Step 3: Combining Shapes to Create a Logo**

1. **Draw Basic Shapes**: Use the shape tools (Rectangle, Ellipse, Polygon, etc.) to draw the base components of your logo.

- 2. **Position and Overlap**: Arrange the shapes in a way that they overlap to create the desired logo structure.
- 3. **Apply Pathfinder Options**: Use the Pathfinder panel to combine or cut shapes as needed.

#### Example:

- Logo Concept: Create a shield logo by combining a rectangle and an ellipse.
  - Draw a rectangle.
  - Draw an ellipse overlapping the top of the rectangle.
  - Select both shapes and click **Unite** to combine them into a single shield shape.

## Step 4: Refining the Logo

- 1. **Use Minus Front for Cutouts**: To create cutouts within the logo, place a shape on top of another and use **Minus Front**.
- 2. **Use Divide for Complex Logos**: To split a logo into different sections for coloring or editing, use **Divide** and ungroup the shapes.
- 3. **Use Intersect for Precision**: To retain only the overlapping area between two shapes, use **Intersect**.

## Step 5: Tips for Professional Logo Design

- 1. **Work with Vector Shapes**: Always use vector shapes to ensure your logo can be resized without losing quality.
- 2. **Keep It Simple**: Use Pathfinder tools to simplify complex shapes rather than overcomplicate the design.
- 3. **Use Guides and Alignment**: Use Illustrator's guides and alignment tools to ensure your logo is symmetrical and balanced.
- 4. Expand the Final Design: Once you are satisfied with your logo, go to Object > Expand to finalize the shape.

## Step 6: Saving and Exporting the Logo

- 1. Save Your File: Go to File > Save As and choose .ai to preserve the vector format.
- Export for Use: Go to File > Export > Export As and choose formats like PNG, SVG, or PDF for different applications.